Handleiding: 'n artikel verwijderen

|                                                | Zoek art                                                                                                    | tikel                                                                                                    | ×                                                                                                    |                                                                                                    |                               |                                                                              |                                                                                                    |                |                                                                                  |                                                                      |                                                                                                    |                                                                                                    |
|------------------------------------------------|----------------------------------------------------------------------------------------------------|----------------------------------------------------------------------------------------------------|----------------------------------------------------------------------------------------------------|----------------------------------------------------------------------------------------------------|-------------------------------|------------------------------------------------------------------------------|----------------------------------------------------------------------------------------------------|----------------|----------------------------------------------------------------------------------|----------------------------------------------------------------------|----------------------------------------------------------------------------------------------------|----------------------------------------------------------------------------------------------------|
| Analyser                                       | ₿ 2                                                                                                    | Zoek                                                                                                    | ۹ 🗘 🖍 🗰                                                                                                    | <b>⊎</b> ~ 326                                                                                                    |                               |                                                                              |                                                                                                    |                |                                                                                  |                                                                      |                                                                                                    |                                                                                                    |
| Q                                              | Artike<br>sleute                                                                                                    | Artikel code                                                                                                    | Artikel omschrijving                                                                                                    | Extra artikel code                                                                                                    | Artikel lange<br>omschrijving | Verpal                                                                       | Artikel type                                                                                                    | Hoofd<br>groep | Unit<br>afmeting                                                                 | Artikel<br>beheer<br>niveau                                          | Op<br>voorraad                                                                                              | Order<br>aantal                                                                                         |
| Zoeken                                         | 13                                                                                                    | 5506134                                                                                                    | LNMX 150612R-HT IC3028                                                                                                    | R=1,2                                                                                                    |                               | 1                                                                            | Verbruik artikel                                                                                                    |                | St                                                                               | Ja                                                                   | 8,00                                                                                                    | 10,00                                                                                                   |
|                                                | 18                                                                                                    | 5503781                                                                                                    | VCMT 160404-SM IC907                                                                                                    | R=0,4                                                                                                    |                               | 1                                                                            | Verbruik artikel                                                                                                    | RVS            | St                                                                               | Ja                                                                   | 6,00                                                                                                    | 15,00                                                                                                   |
| <b>T</b>                                       | 19                                                                                                    | 5594967                                                                                                    | DCGT 070202-AS IC520                                                                                                    | R=0,2                                                                                                    |                               | 1                                                                            | Verbruik artikel                                                                                                    |                | St                                                                               | Ja                                                                   | 0,00                                                                                                    | 10,00                                                                                                   |
| Favorieten                                     | 21                                                                                                    | 5504004                                                                                                    | VNMG 12T302-NF IC3028                                                                                                    | R=0,2                                                                                                    |                               | 1                                                                            | Verbruik artikel                                                                                                    | RVS            | St                                                                               | Ja                                                                   | 10,00                                                                                                    | 0,00                                                                                                    |
|                                                | 22                                                                                                    | 5540006                                                                                                    | DCGT 11T308-AS IC20                                                                                                    | R=0,8                                                                                                    | Alu                           | 1                                                                            | Verbruik artikel                                                                                                    |                | St                                                                               | Ja                                                                   | 14,00                                                                                                    | 20,00                                                                                                   |
|                                                | 23                                                                                                    | 5540001                                                                                                    | DCGT 11T304-AS IC20                                                                                                    | R=0,4                                                                                                    | Alu                           | 1                                                                            | Verbruik artikel                                                                                                    |                | St                                                                               | Ja                                                                   | 25,00                                                                                                    | 0,00                                                                                                    |
| Hoofdmenu                                      | 46                                                                                                    | 5504369                                                                                                    | WBMT 060102L IC3028                                                                                                    | R=0,2                                                                                                    |                               | 1                                                                            | Verbruik artikel                                                                                                    |                | St                                                                               | Ja                                                                   | 4,00                                                                                                    | 20,00                                                                                                   |
|                                                | 51                                                                                                    | 5597048                                                                                                    | TCGT 110204-AS IC520                                                                                                    | R=0,4                                                                                                    |                               | 1                                                                            | Verbruik artikel                                                                                                    |                | St                                                                               | Ja                                                                   | 7,00                                                                                                    | 0,00                                                                                                    |
| O <sub>re</sub>                                | 57                                                                                                    | 5504774                                                                                                    | CCMT 09T308-SM                                                                                                    |                                                                                                    |                               |                                                                              |                                                                                                    |                |                                                                                  | Ja                                                                   | 10,00                                                                                                    | 0,00                                                                                                    |
| 3,42                                           | 58                                                                                                    | 6002319                                                                                                    | DGN 2202C IC VOOR                                                                                                    | beeld ar                                                                                                    | tikel                         |                                                                              |                                                                                                    |                |                                                                                  | Ja                                                                   | 26,00                                                                                                    | 0,00                                                                                                    |
| Bewerkingen                                    |                                                                                                    |                                                                                                    |                                                                                                    |                                                                                                    | · · · · · · · ·               |                                                                              |                                                                                                    |                |                                                                                  |                                                                      |                                                                                                    |                                                                                                    |
|                                                | 59                                                                                                    | 6002343                                                                                                    | DGN 3102C IC                                                                                                    |                                                                                                    |                               | h h a l l                                                                    | المعالية                                                                                                    |                |                                                                                  | Ja                                                                   | 20,00                                                                                                    | 0,00                                                                                                    |
|                                                | 59<br>60                                                                                                    | 6002343<br>6002361                                                                                                    | DGN 3102C IC: Artike                                                                                                    | el opene                                                                                                    | en dmv du                     | bbel ł                                                                       | klik op d                                                                                                    | de reg         | el                                                                               | Ja<br>Ja                                                             | 20,00<br>26,00                                                                                              | 0,00<br>0,00                                                                                            |
| <b></b>                                        | 59<br>60<br>61                                                                                                    | 6002343<br>6002361<br>6093397                                                                                                    | DGN 3102C IC:<br>DGN 4003C IC: Artike<br>DGN 0700JS-T2,6 IC328 *                                                                                                    | el opene                                                                                                    | en dmv du                     | bbel k                                                                       |                                                                                                    | de reg         | el                                                                               | Ja<br>Ja<br>Ja                                                       | 20,00<br>26,00<br>23,00                                                                                     | 0,00<br>0,00<br>0,00                                                                                    |
| Orders                                         | 59<br>60<br>61<br>62                                                                                                    | 6002343<br>6002361<br>6093397<br>6002418                                                                                                    | DGN 3102C IC:<br>DGN 4003C IC:<br>DGN 0700JS-T2,6 IC328                                                                                                    | w=3,1                                                                                                    | en dmv du                     |                                                                              | Verbruik artiker<br>Verbruik artiker                                                                                                    | de reg         | el<br>st                                                                         | Ja<br>Ja<br>Ja                                                       | 20,00<br>26,00<br>23,00<br>23,00                                                                            | 0,00<br>0,00<br>0,00<br>0,00                                                                            |
| Orders                                         | 59<br>60<br>61<br>62<br>63                                                                                                    | 6002343<br>6002361<br>6093397<br>6002418<br>6200067                                                                                                    | DGN 3102C IC:<br>DGN 4003C IC:<br>DGN 0700JS-T2,6 IC328 -<br>DGN 3102J IC328<br>HFPR 3003 IC354                                                                                                    | W=3,1<br>W=3,0 R=0,3                                                                                                    | axiaal                        | bbel k                                                                       | Verbruik artikel<br>Verbruik artikel<br>Verbruik artikel                                                                                                    | de reg         | st<br>st<br>st                                                                   | Ja<br>Ja<br>Ja<br>Ja                                                 | 20,00<br>26,00<br>23,00<br>23,00<br>6,00                                                                    | 0,00<br>0,00<br>0,00<br>0,00<br>0,00                                                                    |
| Orders                                         | 59<br>60<br>61<br>62<br>63<br>64                                                                                                    | 6002343<br>6002361<br>6093397<br>6002418<br>6200067<br>6200092                                                                                         | DGN 3102C IC<br>DGN 4003C IC<br>DGN 0700JS-T2,6 IC328<br>DGN 3102J IC328<br>HFPR 3003 IC354<br>GRIP 4004Y IC354                                                                                                    | W=3,1<br>W=3,0 R=0,3<br>W=4,0 R=0,4                                                                                                    | en dmv du                     | bbel k<br>1<br>1<br>1                                                        | Verbruik artikel<br>Verbruik artikel<br>Verbruik artikel<br>Verbruik artikel                                                                                                    | de reg         | st<br>st<br>st<br>st                                                             | Ja<br>Ja<br>Ja<br>Ja<br>Ja                                           | 20,00<br>26,00<br>23,00<br>23,00<br>6,00<br>4,00                                                            | 0,00<br>0,00<br>0,00<br>0,00<br>0,00<br>26,00                                                           |
| Orders                                         | 59<br>60<br>61<br>62<br>63<br>64<br>65                                                                                                    | 6002343<br>6002361<br>6093397<br>6002418<br>6200067<br>6200092<br>6002424                                                                              | DGN 3102C IC:<br>DGN 4003C IC:<br>DGN 0700JS-T2,6 IC328 -<br>DGN 3102J IC328<br>HFPR 3003 IC354<br>GRIP 4004Y IC354<br>DGN 5003J IC328                                                                                                    | W=3,1<br>W=3,0 R=0,3<br>W=4,0 R=0,4<br>W=5,0                                                                                                    | axiaal                        | bbel k<br>1<br>1<br>1<br>1<br>1                                              | Verbruik artikel<br>Verbruik artikel<br>Verbruik artikel<br>Verbruik artikel<br>Verbruik artikel                                                                                                    | de reg         | el<br>st<br>st<br>st<br>st<br>st                                                 | Ja<br>Ja<br>Ja<br>Ja<br>Ja<br>Ja                                     | 20,00<br>26,00<br>23,00<br>23,00<br>6,00<br>4,00<br>28,00                                                   | 0,00<br>0,00<br>0,00<br>0,00<br>0,00<br>26,00<br>0,00                                                   |
| Orders                                         | 59<br>60<br>61<br>62<br>63<br>64<br>65<br>65<br>66                                                                                                    | 6002343<br>6002361<br>6093397<br>6002418<br>6200067<br>6200092<br>6002424<br>6200088                                                                   | DGN 3102C IC:<br>DGN 4003C IC:<br>DGN 0700JS-T2,6 IC328<br>DGN 3102J IC328<br>HFPR 3003 IC354<br>GRIP 4004Y IC354<br>DGN 5003J IC328<br>GRIP 5005Y IC354                                                                                                    | W=3,1<br>W=3,0 R=0,3<br>W=4,0 R=0,4<br>W=5,0<br>W=5,0 R=0,5                                                                                                    | axiaal                        | bbel k<br>1<br>1<br>1<br>1<br>1<br>1<br>1<br>1                               | Verbruik artikel<br>Verbruik artikel<br>Verbruik artikel<br>Verbruik artikel<br>Verbruik artikel<br>Verbruik artikel                                                                                                    | de reg         | el<br>st<br>st<br>st<br>st<br>st<br>st                                           | Ja<br>Ja<br>Ja<br>Ja<br>Ja<br>Ja<br>Ja                               | 20,00<br>26,00<br>23,00<br>23,00<br>6,00<br>4,00<br>28,00<br>5,00                                           | 0,00<br>0,00<br>0,00<br>0,00<br>26,00<br>0,00<br>10,00                                                  |
| Orders                                         | 59<br>60<br>61<br>62<br>63<br>64<br>65<br>66<br>66<br>67                                                                                                    | 6002343<br>6002361<br>6093397<br>6002418<br>6200067<br>6200092<br>6002424<br>6200088<br>6200100                                                        | DGN 3102C IC:<br>DGN 4003C IC:<br>DGN 0700JS-T2,6 IC328<br>DGN 3102J IC328<br>HFPR 3003 IC354<br>GRIP 4004Y IC354<br>DGN 5003J IC328<br>GRIP 5005Y IC354<br>GRIP 3003Y IC354                                                                                                    | W=3,1<br>W=3,0 R=0,3<br>W=4,0 R=0,4<br>W=5,0<br>W=5,0 R=0,5<br>W=3,0 R=0,3                                                                                                    | axiaal                        | bbel k<br>1<br>1<br>1<br>1<br>1<br>1<br>1<br>1<br>1<br>1                     | Verbruik artikel<br>Verbruik artikel<br>Verbruik artikel<br>Verbruik artikel<br>Verbruik artikel<br>Verbruik artikel<br>Verbruik artikel                                                                                                    | de reg         | el<br>st<br>st<br>st<br>st<br>st<br>st<br>st<br>st                               | Ja<br>Ja<br>Ja<br>Ja<br>Ja<br>Ja<br>Ja<br>Ja                         | 20,00<br>26,00<br>23,00<br>23,00<br>6,00<br>4,00<br>28,00<br>5,00<br>4,00                                   | 0,00<br>0,00<br>0,00<br>0,00<br>26,00<br>0,00<br>10,00<br>20,00                                         |
| Orders                                         | 59<br>60<br>61<br>62<br>63<br>64<br>65<br>66<br>67<br>68                                                                                                    | 6002343<br>6002361<br>6093397<br>6002418<br>6200067<br>6200092<br>6002424<br>6200088<br>6200100<br>6200070                                             | DGN 3102C IC<br>DGN 4003C IC<br>DGN 0700JS-T2,6 IC328 *<br>DGN 3102J IC328<br>HFPR 3003 IC354<br>GRIP 4004Y IC354<br>DGN 5003J IC354<br>GRIP 5005Y IC354<br>GRIP 3003Y IC354<br>HFPR 4020 IC354                                                                                                    | W=3,1<br>W=3,0 R=0,3<br>W=4,0 R=0,4<br>W=5,0<br>W=5,0 R=0,5<br>W=3,0 R=0,3<br>W=4,0 R=2,0                                                                                                    | axiaal                        | bbel k<br>1<br>1<br>1<br>1<br>1<br>1<br>1<br>1<br>1<br>1<br>1<br>1           | Verbruik artikel<br>Verbruik artikel<br>Verbruik artikel<br>Verbruik artikel<br>Verbruik artikel<br>Verbruik artikel<br>Verbruik artikel<br>Verbruik artikel                                                                                 | de reg         | el<br>st<br>st<br>st<br>st<br>st<br>st<br>st<br>st<br>st                         | Ja<br>Ja<br>Ja<br>Ja<br>Ja<br>Ja<br>Ja<br>Ja<br>Ja                   | 20,00<br>26,00<br>23,00<br>6,00<br>4,00<br>28,00<br>5,00<br>4,00<br>4,00<br>10,00                           | 0,00<br>0,00<br>0,00<br>0,00<br>26,00<br>0,00<br>10,00<br>20,00                                         |
| Orders<br>Orders<br>Rapporten                  | 59<br>60<br>61<br>62<br>63<br>64<br>65<br>66<br>67<br>68<br>69                                                                                                    | 6002343<br>6002361<br>6093397<br>6002418<br>6200067<br>6200092<br>6002424<br>6200088<br>6200100<br>6200070<br>6002583                                  | DGN 3102C IC<br>DGN 4003C IC<br>DGN 0700JS-T2,6 IC328 *<br>DGN 3102J IC328<br>HFPR 3003 IC354<br>GRIP 4004Y IC354<br>DGN 5003J IC328<br>GRIP 5005Y IC354<br>GRIP 3003Y IC354<br>HFPR 4020 IC354<br>DGR 2200JS-15D IC328                                                                                                    | W=3,1           W=3,0 R=0,3           W=4,0 R=0,4           W=5,0           W=5,0 R=0,5           W=3,0 R=0,3           W=4,0 R=2,0           W=2,2 15D                                                                                                 | axiaal                        | bbel k<br>1<br>1<br>1<br>1<br>1<br>1<br>1<br>1<br>1<br>1<br>1<br>1<br>1<br>1 | Verbruik artikel<br>Verbruik artikel<br>Verbruik artikel<br>Verbruik artikel<br>Verbruik artikel<br>Verbruik artikel<br>Verbruik artikel<br>Verbruik artikel<br>Verbruik artikel                                                             | de reg         | el<br>st<br>st<br>st<br>st<br>st<br>st<br>st<br>st<br>st<br>st                   | Ja<br>Ja<br>Ja<br>Ja<br>Ja<br>Ja<br>Ja<br>Ja<br>Ja<br>Ja             | 20,00<br>26,00<br>23,00<br>6,00<br>4,00<br>28,00<br>5,00<br>4,00<br>10,00<br>20,00                          | 0,00<br>0,00<br>0,00<br>26,00<br>0,00<br>10,00<br>20,00<br>0,00<br>60,00                                |
| Orders<br>Orders<br>Rapporten<br>Systeem tabel | 59<br>60<br>61<br>62<br>63<br>64<br>65<br>66<br>66<br>67<br>68<br>69<br>73                                                                                                    | 6002343<br>6002361<br>6093397<br>6002418<br>6200067<br>6200092<br>6002424<br>6200088<br>6200100<br>6200070<br>6002583<br>6403356                       | DGN 3102C IC<br>DGN 4003C IC<br>DGN 0700JS-T2,6 IC328<br>DGN 3102J IC328<br>HFPR 3003 IC354<br>GRIP 4004Y IC354<br>DGN 5003J IC328<br>GRIP 5005Y IC354<br>GRIP 3003Y IC354<br>HFPR 4020 IC354<br>DGR 2200JS-15D IC328<br>GEPI 2.00-0.10 IC528                                                                                       | W=3,1<br>W=3,0 R=0,3<br>W=4,0 R=0,4<br>W=5,0<br>W=5,0 R=0,5<br>W=3,0 R=0,3<br>W=4,0 R=2,0<br>W=2,2 15D<br>W=2,0                                                                                                    | axiaal                        | bbel k<br>1<br>1<br>1<br>1<br>1<br>1<br>1<br>1<br>1<br>1<br>1<br>1<br>1      | Verbruik artikel<br>Verbruik artikel<br>Verbruik artikel<br>Verbruik artikel<br>Verbruik artikel<br>Verbruik artikel<br>Verbruik artikel<br>Verbruik artikel<br>Verbruik artikel<br>Verbruik artikel                                         | de reg         | el<br>st<br>st<br>st<br>st<br>st<br>st<br>st<br>st<br>st<br>st<br>st             | Ja<br>Ja<br>Ja<br>Ja<br>Ja<br>Ja<br>Ja<br>Ja<br>Ja<br>Ja             | 20,00<br>26,00<br>23,00<br>6,00<br>4,00<br>28,00<br>5,00<br>4,00<br>10,00<br>20,00<br>12,00                 | 0,00<br>0,00<br>0,00<br>26,00<br>0,00<br>10,00<br>20,00<br>60,00                                        |
| Orders<br>Orders<br>Rapporten                  | 59<br>60<br>61<br>62<br>63<br>64<br>65<br>66<br>67<br>68<br>69<br>73<br>73                                                                                                    | 6002343<br>6002361<br>6093397<br>6002418<br>6200067<br>6200092<br>6002424<br>6200088<br>6200100<br>6200070<br>6002583<br>6403356<br>6402709            | DGN 3102C IC:<br>DGN 4003C IC:<br>DGN 0700JS-T2,6 IC328<br>DGN 3102J IC328<br>HFPR 3003 IC354<br>GRIP 4004Y IC354<br>DGN 5003J IC328<br>GRIP 5005Y IC354<br>GRIP 3003Y IC354<br>HFPR 4020 IC354<br>DGR 2200JS-15D IC328<br>GEPI 2.00-0.10 IC528<br>GIG 1.04-0.00 IC570                                                              | W=3,1           W=3,0 R=0,3           W=4,0 R=0,4           W=5,0           W=5,0 R=0,5           W=3,0 R=0,3           W=4,0 R=2,0           W=2,2 15D           W=2,0           W=1,04                                                                | axiaal                        | bbel k<br>1<br>1<br>1<br>1<br>1<br>1<br>1<br>1<br>1<br>1<br>1<br>1<br>1      | Verbruik artikel<br>Verbruik artikel<br>Verbruik artikel<br>Verbruik artikel<br>Verbruik artikel<br>Verbruik artikel<br>Verbruik artikel<br>Verbruik artikel<br>Verbruik artikel<br>Verbruik artikel<br>Verbruik artikel                     | de reg         | el<br>st<br>st<br>st<br>st<br>st<br>st<br>st<br>st<br>st<br>st<br>st<br>st       | Ja<br>Ja<br>Ja<br>Ja<br>Ja<br>Ja<br>Ja<br>Ja<br>Ja<br>Ja<br>Ja       | 20,00<br>26,00<br>23,00<br>6,00<br>4,00<br>28,00<br>5,00<br>4,00<br>10,00<br>20,00<br>12,00<br>9,00         | 0,00<br>0,00<br>0,00<br>26,00<br>10,00<br>10,00<br>20,00<br>60,00<br>0,00<br>0,00                       |
| Orders<br>Orders<br>Rapporten<br>Systeem tabel | <ul> <li>59</li> <li>60</li> <li>61</li> <li>62</li> <li>63</li> <li>64</li> <li>65</li> <li>66</li> <li>67</li> <li>68</li> <li>69</li> <li>73</li> <li>74</li> <li>75</li> </ul>             | 6002343<br>6002361<br>6093397<br>6002418<br>6200067<br>6200092<br>6002424<br>6200088<br>6200100<br>6200070<br>6002583<br>6403356<br>6402709<br>6401991 | DGN 3102C IC<br>DGN 4003C IC<br>DGN 0700JS-T2,6 IC328<br>DGN 0700JS-T2,6 IC328<br>DGN 3102J IC328<br>HFPR 3003 IC354<br>GRIP 4004Y IC354<br>DGN 5003J IC328<br>GRIP 5005Y IC354<br>GRIP 3003Y IC354<br>GRIP 3003Y IC354<br>HFPR 4020 IC354<br>DGR 2200JS-15D IC328<br>GEPI 2.00-0.10 IC528<br>GIG 1.04-0.00 IC570<br>GIMY 420 IC20N | W=3,1           W=3,0 R=0,3           W=4,0 R=0,4           W=5,0           W=5,0 R=0,5           W=4,0 R=2,0           W=2,2 15D           W=2,0           W=1,04           W=4,0 R=2,0                                                                | axiaal                        | bbel k<br>1<br>1<br>1<br>1<br>1<br>1<br>1<br>1<br>1<br>1<br>1<br>1<br>1      | Verbruik artikel<br>Verbruik artikel<br>Verbruik artikel<br>Verbruik artikel<br>Verbruik artikel<br>Verbruik artikel<br>Verbruik artikel<br>Verbruik artikel<br>Verbruik artikel<br>Verbruik artikel<br>Verbruik artikel                     | de reg         | el<br>st<br>st<br>st<br>st<br>st<br>st<br>st<br>st<br>st<br>st<br>st<br>st<br>st | Ja<br>Ja<br>Ja<br>Ja<br>Ja<br>Ja<br>Ja<br>Ja<br>Ja<br>Ja<br>Ja<br>Ja | 20,00<br>26,00<br>23,00<br>6,00<br>4,00<br>28,00<br>5,00<br>4,00<br>10,00<br>20,00<br>12,00<br>9,00         | 0,00<br>0,00<br>0,00<br>26,00<br>10,00<br>20,00<br>0,00<br>60,00<br>0,00<br>0,00<br>0,00                |
| Orders<br>Orders                               | <ul> <li>59</li> <li>60</li> <li>61</li> <li>62</li> <li>63</li> <li>64</li> <li>65</li> <li>66</li> <li>67</li> <li>68</li> <li>69</li> <li>73</li> <li>74</li> <li>75</li> <li>76</li> </ul> | 6002343<br>6093397<br>6002418<br>6200067<br>6200092<br>6002424<br>6200088<br>6200100<br>6200070<br>6002583<br>6403356<br>6402709<br>6401991<br>6402044 | DGN 3102C IC<br>DGN 4003C IC<br>DGN 0700JS-T2,6 IC328 ·<br>DGN 3102J IC328<br>HFPR 3003 IC354<br>GRIP 4004Y IC354<br>DGN 5003J IC354<br>GRIP 5005Y IC354<br>GRIP 3003Y IC354<br>HFPR 4020 IC354<br>DGR 2200JS-15D IC328<br>GEPI 2.00-0.10 IC528<br>GIG 1.04-0.00 IC570<br>GIMY 420 IC20N<br>GIPI 3.00E-0.40 IC328                   | W=3,1           W=3,0 R=0,3           W=4,0 R=0,4           W=5,0           W=5,0 R=0,5           W=3,0 R=0,3           W=4,0 R=2,0           W=2,0           W=1,04           W=4,0 R=2,0           W=4,0 R=2,0           W=1,04           W=3,0 R=0,4 | axiaal<br>axiaal              | bbel k<br>1<br>1<br>1<br>1<br>1<br>1<br>1<br>1<br>1<br>1<br>1<br>1<br>1      | Verbruik artikel<br>Verbruik artikel<br>Verbruik artikel<br>Verbruik artikel<br>Verbruik artikel<br>Verbruik artikel<br>Verbruik artikel<br>Verbruik artikel<br>Verbruik artikel<br>Verbruik artikel<br>Verbruik artikel<br>Verbruik artikel | de reg         | el<br>st<br>st<br>st<br>st<br>st<br>st<br>st<br>st<br>st<br>st<br>st<br>st<br>st | Ja<br>Ja<br>Ja<br>Ja<br>Ja<br>Ja<br>Ja<br>Ja<br>Ja<br>Ja<br>Ja<br>Ja | 20,00<br>26,00<br>23,00<br>6,00<br>4,00<br>28,00<br>5,00<br>4,00<br>10,00<br>20,00<br>12,00<br>9,00<br>9,00 | 0,00<br>0,00<br>0,00<br>26,00<br>0,00<br>10,00<br>20,00<br>0,00<br>60,00<br>0,00<br>0,00<br>0,00<br>0,0 |

|                 | ATRIX M          | lanage               |               |                        |       |                |                     |                          | 7       | It_henny \ IscarNL   | adm<br>demo61 v | in<br>5.1 ? | 0                           | ×         |
|-----------------|------------------|----------------------|---------------|------------------------|-------|----------------|---------------------|--------------------------|---------|----------------------|-----------------|-------------|-----------------------------|-----------|
|                 | Zoek art         | ikel >               | <             |                        |       |                |                     |                          |         |                      |                 |             |                             | $\sim$    |
| Analyser        | <b>™</b> Z       | loek                 | ۹ 🕀           | / ô                    | ♠ 🛛   | <b>⊈</b> ~ 3 2 | » + +               | ¢ 11 13 1                |         | 1                    |                 |             |                             |           |
| Q               | Artike<br>sleute | Artikel code         | Artikel omsc  | hrijving               |       | Extra art      | Artikel sleutel: 22 | Artikel code:<br>5540006 |         | Artikel omschrijving | g:<br>IC20      | Arti<br>Ve  | kel type:<br>rbruik artikel |           |
| Zoeken          | 13               | 5506134              | LNMX 15061    | 2R-HT I                | 3028  | R=1,2          | Algemeen            | Extra artikel code:      |         | R=0,8                |                 |             |                             |           |
|                 | 18               | 5503781              | VCMT 16040    | 4-SM IC                | 907   | R=0,4          | Technisch           | Artikel lange omschr     | ijving: | Alu                  |                 |             |                             |           |
| <b>*</b>        | 19               | 5594967              | DCGT 07020    | 2-AS IC                | 520   | R=0,2          |                     | Barcode:                 |         | 05540006             |                 | 7           |                             |           |
| Favorieten      | 21               | 5504004              | VNMG 12T3     | 02-NF IC               | 3028  | R=0,2          | Leveranciers inform | artikel volmachten g     | noon:   | Frezen               | ~               |             | 5                           |           |
|                 | 22               | 5540006              | DCGT 11T30    | 8-AS IC                | 20    | R=0,8          | Toegevoegde velde   | anikervonnachten gi      | uep.    | Fiezen               | *               |             |                             |           |
|                 | 23               | 5540001              | DCGT 11T30    | 4-AS IC                | 20    | R=0,4          | Voorraad beheer     | Unit afmetingen:         |         | Stuks                | × ···           |             |                             |           |
| Hoofdmenu       | 46               | 5504369              | WBMT 06010    | 02L IC3                | 028   | R=0,2          | voonaad beneer      | Artikel groep:           |         | Draaien wisselplaten | × ···           |             |                             | A COLORED |
|                 | 51               | 5597048              | TCGT 11020    | 4-AS IC                | 520   | R=0,4          | Locaties            | Categorie:               |         | Wisselplaten         | ~               | 1           |                             |           |
| O <sub>re</sub> | 57               | 5504774              | CCMT 09T30    | 08-SM IC               | 907   | R=0,8          | Verbruik            | Verpakkingseenheid       | :       | 1                    |                 | i           |                             |           |
| Rowerkingen     | 58               | 6002319              | DGN 2202C     | IC354                  | ļ.    | W=3,1          | <b>T</b>            | Type vernekking:         |         |                      |                 |             |                             |           |
| Bewerkingen     | 59               | 6002343              | DGN 3102C     | IC354                  | Ļ     | W=3,1          | Iransacties         | Type verpakking.         |         |                      | ~               |             |                             |           |
|                 | 60               | 6002361              | DGN 4003C     | IC354                  | ļ.    | W=4,0          | Koppelingen         | Standaard afneem a       | antal:  | 1                    |                 | J           |                             |           |
| <b></b>         | 61               | 6093397              | DGN 0700JS    | 6-T2,6 IC3             | 28 *  |                | Ordora              | Afname prijs:            | F       | 5.70                 |                 |             | heheer nivea                |           |
| Orders          | 62               | 6002418              | DGN 3102J     | IC328                  |       | W=3,1          | Orders              | A diferite prijo.        |         | 5,70                 |                 |             |                             |           |
|                 | 63               | 6200067              | HFPR 3003     | IC354                  |       | W=3,0 R        | Alternatief         | Gemiddelde kosten:       | E       | 5,70                 |                 | Consig      | Inatie                      |           |
| $\simeq$        | 64               | 6200092              | GRIP 4004Y    | IC354                  |       | W=4,0 R        | Kosten nosten       | Afname prijs herslep     | en:     |                      |                 | Serie       |                             |           |
| Rapporten       | 65               | 6002424              | DGN 5003J     | IC328                  |       | W=5,0          | reston poston       | Hoofd leverancier:       | I       | SCAR Nederland by    | ~               | Specia      | al                          |           |
| . apporton      | 66               | 6200088              | GRIP 5005Y    | IC354                  |       | W=5.0 R        |                     | Convertingen:            |         |                      |                 |             |                             |           |
|                 | 67               | 6200100              | GRIP 3003Y    | C                      | a nas | or tabl        | hord "Ord           | ore"                     |         |                      |                 |             |                             |           |
|                 | 68               | 6200070              | HFPR 4020     |                        |       |                | Jiau Olu            | 613                      | L       |                      |                 |             |                             |           |
| Systeem tabel   | 69               | 6002583              | DGR 2200JS    | 6-15 <mark>D IC</mark> | 328   | W=2,2 1        |                     | Gecreëerd door:          |         |                      | Update          | gebruiker:  | admin create                | or        |
|                 | 73               | 6403356              | GEPI 2.00-0.  | 10 IC52                | 3     | W=2,0          |                     | Creëer datum:            |         |                      |                 | n datum:    | 27-7-2016                   |           |
| *               | 74               | 6402709              | GIG 1.04-0.0  | 0 IC570                |       | W=1,04         |                     | Creeer datum.            |         |                      |                 | in uaturn.  | 27-7-2010                   |           |
| Gereedschappen  | 75               | 6401991              | GIMY 420      | IC20N                  |       | W=4,0 R        |                     |                          |         |                      |                 |             |                             |           |
|                 | 76               | 6402044              | GIPI 3.00E-0  | .40 IC32               | 3     | W=3,0 R        |                     |                          |         |                      |                 |             |                             |           |
|                 | 77               | 6402046              | GIFI 4.00E0.4 | 40 IC328               | 5     | W=4,0 R 🚽      |                     |                          |         |                      |                 |             |                             |           |
| Administratio   | 4                |                      |               |                        |       | •              |                     |                          |         |                      |                 |             |                             |           |
| Automotionalie  | Kies vel         | den <mark>Σ</mark> 0 |               |                        |       |                | •                   |                          |         |                      |                 |             |                             | F         |

|                                              |                                                                               | Manage                                                                                                    |                                                                                                    |                                                                                                    |                                                                                                    |     |                                                                                                    |                                                                                                    | $\square$                | (  | $\left  \right $           | ¥                         | It_henny \ Iscar                         | admin<br>NLdemo61 v6.1                      | 0                                               | 9 ×                             |
|----------------------------------------------|-------------------------------------------------------------------------------|----------------------------------------------------------------------------------------------------|----------------------------------------------------------------------------------------------------|----------------------------------------------------------------------------------------------------|----------------------------------------------------------------------------------------------------|-----|----------------------------------------------------------------------------------------------------|----------------------------------------------------------------------------------------------------|--------------------------|----|----------------------------|---------------------------|------------------------------------------|---------------------------------------------|-------------------------------------------------|---------------------------------|
| Analyser                                     | Zoek ar                                                                       | tikel ><br>Zoek                                                                                                    | ،<br>۹ 🕈                                                                                                    |                                                                                                    | ô 🗚                                                                                                    |     | <b>↓</b> × 3 <sup>3</sup> <sub>2</sub>                                                                   | » <b>+  +</b>                                                                                                   | ≎ 💾                      | IJ | ۳                          | Ľ                         | 1                                        |                                             |                                                 | ~                               |
| Q                                            | Artike                                                                        | Artikel code                                                                                                    | Artikel omscl                                                                                                    | hrijving                                                                                                    | )                                                                                                    |     | Extra art code                                                                                           | Artikel sleutel: A                                                                                              | Artikel code             | e: |                            |                           | Artikel omschrij<br>DCGT 11T308-         | ving:<br>AS IC20                            | Artikel type Verbruik a                         | irtikel                         |
| Favorieten                                   | 13<br>18<br>19<br>21<br>22<br>23<br>46<br>51<br>57<br>58<br>59<br><b>C</b> ma | 5506134<br>5503781<br>5594967<br>5504004<br>5540001<br>5504369<br>5597048<br>5597048<br>5597048<br>5504774<br>6002319<br>6002343 | LNMX 15061<br>VCMT 16040<br>DCGT 07020<br>VNMG 12T30<br>DCGT 11T30<br>DCGT 11T30<br>WBMT 06010<br>TCGT 11020<br>CCMT 09T30<br>DGN 2202C<br>DGN 3102C            | 2R-HT<br>4-SM<br>2-AS<br>02-NF<br>8-AS<br>4-AS<br>02L<br>4-AS<br>10<br>10<br>10<br>10<br>10<br>10<br>10<br>10<br>10<br>10<br>10<br>10<br>10 | IC3028         IC907         IC520         IC3028         IC20         IC3028         IC520         IC3028         IC520         IC3028         IC520         IC3028         IC520         IC907         :354         :354         :354 | d o | R=1,2<br>R=0,4<br>R=0,2<br>R=0,2<br>R=0,4<br>R=0,4<br>R=0,4<br>R=0,4<br>R=0,8<br>W=3,1<br>W=3,1<br>W=3,1 | Technisch<br>Leveranciers inform<br>Toegevoegde velde<br>Voorraad beheer<br>Locaties<br>Verbruik<br>Transacties | Aantal<br>20,00<br>20,00 |    | Ont<br>aar<br>0,00<br>10,0 | vangen<br>ital<br>)<br>)0 | Order<br>datum<br>21-8-2012<br>30-5-2007 | Leverancier<br>naam<br>ISCAR Ne<br>ISCAR Ne | Datum<br>aanvraag<br>21-8-2012<br>30-5-2007 12: | Ctatus<br>Verstuurd<br>Cesloten |
| Rapporten<br>Systeem tabel<br>Sereedschappen | 64<br>65<br>66<br>67<br>68<br>69<br>73<br>74<br>75<br>76<br>77<br>4           | 6200092<br>6002424<br>6200088<br>6200100<br>6200070<br>6002583<br>6403356<br>6403356<br>6402709<br>6401991<br>6402044<br>6402046 | GRIP 4004Y<br>DGN 5003J<br>GRIP 5005Y<br>GRIP 3003Y<br>HFPR 4020<br>DGR 2200JS<br>GEPI 2.00-0.1<br>GIG 1.04-0.00<br>GIMY 420<br>GIPI 3.00E-0.4<br>GIFI 4.00E0.4 | IC<br>IC<br>IC<br>IC<br>IC<br>-15D<br>10 IC<br>IC2<br>40 IC                                                                                 | 354<br>328<br>354<br>354<br>354<br>1C328<br>570<br>0N<br>C328<br>328                                                                                                    |     | W=4,0 R<br>W=5,0 R<br>W=3,0 R<br>W=4,0 R<br>W=2,2 1<br>W=2,0<br>W=1,04<br>W=4,0 R<br>W=4,0 R<br>W=4,0 R  | uef<br>Kosten posten                                                                                            | 1                        |    |                            |                           |                                          |                                             |                                                 |                                 |
|                                              | Kies ve                                                                       | lden <b>Σ</b> 0                                                                                                    |                                                                                                    |                                                                                                    |                                                                                                    |     |                                                                                                    | •                                                                                                    | <u> </u>                 |    | III                        | 1                         |                                          |                                             |                                                 | •                               |

|                    | MATRIX Manage     |                            |              |                 |                   |                 |      | It_henny \ lscarNLdemo | admin<br>61 v6.1 | ) 🖯 |   |
|--------------------|-------------------|----------------------------|--------------|-----------------|-------------------|-----------------|------|------------------------|------------------|-----|---|
|                    | Zoek artikel      | × Standaard order over 258 | erzic ×      |                 |                   |                 |      |                        |                  |     | ~ |
| Analyser           | ¢ 🖬 😫             | •                          |              |                 |                   |                 |      |                        |                  |     |   |
| Q                  | PO nummer:        | PO code: Le                | everancier:  | Leveranciersnaa | am:               | Leverings metho | ode: | $\sim$                 |                  |     |   |
| Zoeken             | Verstuur order    | Ontvang aanvragen.         | Genereer f   | acturen         |                   |                 |      |                        |                  |     |   |
| *                  | ALGEMEEN          | Status:                    | Open         | ~               | Locatie:          | IscarNLdemo-A   | ~ ~  | Versturen              |                  |     |   |
| Favorieten         | Details           | Leveranciers PO:           |              |                 | Wijziging:        | 1               |      | Stuur naar ERP         |                  |     |   |
|                    | Toegevoegde velde | Aangevraagd door:          | admin        | ~               | Bestel datum:     | 21-8-2012       | ×    |                        |                  |     |   |
| Hoofdmenu          | Koppelingen       | Munteenheid:               | Euro         | ~               | Datum aanvraag:   | 21-8-2012       | × ~  |                        |                  |     |   |
| •                  | Adres             | Vrachtkosten:              |              |                 | Toegezegde datur  | n:              | ×    |                        |                  |     |   |
| • <mark>0</mark> 0 |                   | Totaal prijs:              | 114,00       |                 | ]                 |                 |      |                        |                  |     |   |
| Bewerkingen        |                   | Bevestigings nummer:       |              |                 | ]                 |                 |      |                        |                  |     |   |
|                    |                   | Betalings termijn.:        |              |                 |                   |                 | *    |                        |                  |     |   |
| Orders             |                   | Opmerkingen:               |              |                 |                   |                 | *    |                        |                  |     |   |
|                    |                   | ophicikingen.              | Automatische | aankoop modus   |                   |                 | *    |                        |                  |     |   |
| Rapporten          |                   | Correëerd door             |              |                 | Lindata anhavilan |                 |      |                        |                  |     |   |
|                    |                   | Appmaak datum: 21          | nin creator  |                 | Update gebruiker. | admin creator   |      |                        |                  |     |   |
| Systeem tabel      |                   | Aanmaak datum. 21-         | 0-2012       |                 | opualen ualum.    | 11-10-2013      |      |                        |                  |     |   |
| *                  |                   |                            |              |                 |                   |                 |      |                        |                  |     |   |
| Gereedschapper     | 1                 | Open deta                  | ils om I     | het arti        | kel te se         | lecteren        |      |                        |                  |     |   |
| Administratie      |                   |                            |              |                 |                   |                 |      |                        |                  |     |   |

|                       | ATRIX Manage                        |                                           |                                                          |                                                           |                                    |                                               | It_henny \ Isca                       | admin<br>arNLdemo61 v6.1 | ?                | ⊖ - □ ×              |
|-----------------------|-------------------------------------|-------------------------------------------|----------------------------------------------------------|-----------------------------------------------------------|------------------------------------|-----------------------------------------------|---------------------------------------|--------------------------|------------------|----------------------|
| Analyser              | Zoek artikel                        | × Standaard order over 258                | erzic×                                                   |                                                           |                                    |                                               |                                       |                          |                  | ~                    |
| Q<br>Zoeken           | PO nummer:<br>258<br>Verstuur order | PO code: Lu<br>30 0<br>Ontvang aanvragen. | everancier: Leveranci<br>1 ISCAR Ne<br>Genereer facturen | ersnaam:<br>ederland bv                                   | Lev<br>TN                          | verings methode:<br>T                         | ~                                     |                          |                  |                      |
| Favorieten            | ALGEMEEN<br>Details                 |                                           |                                                          |                                                           |                                    |                                               |                                       |                          |                  |                      |
| Hoofdmenu             | Toegevoegde velde<br>Koppelingen    | nummer     Artil       2     5540         | Cel Omschrijving D006 DCGT 11T30.                        | Aantal                                                    | Kast                               | Vak                                           | Status<br>Verstuurd                   | Order datum 21-8-2012    | Totaal<br>114,00 | Extra artik<br>R=0,8 |
| Bewerkingen<br>Orders | Adres                               | ✓ Regel details Opn                       | Du<br>Sta<br>Da<br>nerking Toege Ga                      | bbel klik<br>atus wijzi<br>arna arti<br>naar tal          | op de<br>igen i<br>kel ve<br>oblad | e artikel<br>n "annul<br>erwijdere<br>"algeme | regel<br>leren"<br>en via pru<br>een" | ullenbak                 |                  | <u> </u>             |
| Rapporten             |                                     | Artikel:<br>Kast:                         | 5540006                                                  | DCGT 11T308-AS<br>Vak:                                    | IC20                               |                                               | Consignatie                           |                          |                  |                      |
| Systeem tabel         |                                     | Minimum aantal:<br>Verpakkingseenheid:    | 10<br>10                                                 | Unit afmetingen:                                          | St                                 |                                               |                                       |                          |                  |                      |
| Gereedschappen        |                                     | Aantal:<br>Stuks prijs:<br>Status:        | 20<br>5,70<br>Verstuurd                                  | Ontvangen aantal:<br>Leveranciers prijs:<br>Totaal prijs: | 0                                  |                                               |                                       |                          |                  |                      |
| Administratie         |                                     | Order datum<br>Toegezegde datum           | Open<br>Verstuurd<br>Gesloten<br>Annuleren               | Datum aanvraag:<br>Ontvangst datum:                       | 21-8-2012                          | x v                                           |                                       |                          |                  |                      |

| Zoek artikel Standaard order overzic ×   Analyser Image: Standaard order overzic ×   Image: Standaard order overzic ×   Image: Standaard overzic × <tr< th=""></tr<> |
|----------------------------------------------------------------------------------------------------|
| Analyser     Q   Zoeken     PO nummer:   PO code:   Leverancier:     Leverancier:   Leverancier:                                                                                                    |
| Favorieten     Details     Leveranciers PO:     Wijziging:     1     Stuur naar ERP       Toegevoegde velde     Aangevraagd door:     admin     Bestel datum:     21-8-2012     ×                                                                                                    |
| Toegevoegde veide Veide Veide Veide Stangevradge door. addition of Doctor addition.                                                                                                    |
| Hoofdmenu Koppelingen Vrachtkosten: Datum aanvraag: 21-8-2012 × V                                                                                                    |
| Adres     Adres     Total prijs:     0,00       Bewerkingen     Bevestigings nummer:     Betalings termijn.:                                                                                                    |
| Orders       Order status aanpassen         Bij geen openstaande regels, kies order "gesloten"         Bij nog openstaande regels, kies order "open"                                                                                                    |
| Gecreëerd door: admir<br>Aanmaak datum: 21-8-2<br>Daarna opslaan en sluiten                                                                                                    |
| K<br>GereedschappenIndien er een groot order is en alle regels mogen<br>geannuleerd worden, kan je ervoor kiezen om de status<br>van het order direct op "annuleren" te zetten dan is het<br>niet nodig om iedere order regel apart te annuleren.                                                                                                    |

|                    | ATRIX M          | lanage               |           |         |         |           |           |                   |        |              |          |            |        | $\Box$           | (       | $\sum$ | 7       | /-     | _henny\I               | IscarN | adr<br>Ldemo61 | nin<br>/6.1 | ?           | ₿                  |         | ×      |
|--------------------|------------------|----------------------|-----------|---------|---------|-----------|-----------|-------------------|--------|--------------|----------|------------|--------|------------------|---------|--------|---------|--------|------------------------|--------|----------------|-------------|-------------|--------------------|---------|--------|
|                    | Zoek art         | iikel >              | ×         |         |         |           |           |                   |        |              |          |            |        |                  |         |        |         |        |                        |        |                |             |             |                    |         | $\sim$ |
| Analyser           | \$ 2             | Zoek                 | Q         | 0       | Ô       | <b>\$</b> | $\bowtie$ |                   | 3<br>2 | »            | +        | <b>→(</b>  | \$     |                  | ļ       | ۳      | Ľ       | 1      |                        |        |                |             |             |                    |         |        |
| Q                  | Artike<br>sleute | Artikel code         | Artikel o | mschrij | jving   |           |           | Extra art<br>code | -      | Artike<br>22 | 3 sleute |            | Artike | el code:<br>0006 |         |        |         | م<br>ا | rtikel oms<br>DCGT 11T | 308-A  | ng:<br>S IC20  |             | Artikel f   | type:<br>ik artike | )       |        |
| Zoeken             | 13               | 5506134              | LNMX 18   | 50612F  | R-HT IC | 3028      |           | R=1,2             |        | Alger        | neen     |            |        |                  |         |        |         |        |                        |        |                |             |             |                    |         |        |
|                    | 18               | 5503781              | VCMT 16   | 60404-9 | SM IC   | 907       |           | R=0,4             |        | Tech         | nisch    |            | C      |                  |         | Or     | itvande | n      | Order                  |        | Leveranci      | ier [       | Datum       |                    |         |        |
| <b>T</b>           | 19               | 5594967              | DCGT 07   | 70202-/ | AS IC   | 520       |           | R=0,2             |        |              |          | : <b>f</b> | 1      | Aantal           |         | aa     | ntal    |        | datum                  |        | naam           | a 10        | aanvraag    | S                  | tatus   |        |
| Favorieten         | 21               | 5504004              | VNMG 1    | 2T302-  | NF IC   | 3028      |           | R=0,2             |        | Leve         | anciers  | morm       | 2      | 0,00             |         | 10     | 00      |        | 30-5-20                | 07     | ISCAR Ne       | 3           | 0-5-2007 12 | 2: G               | esloten |        |
|                    | 22               | 5540006              | DCGT 11   | 1T308-/ | AS IC:  | 20        |           | R=0,8             |        | Toeg         | evoegd   | e velde    | •      |                  |         |        |         |        |                        |        |                |             |             |                    |         |        |
|                    | 23               | 5540001              | DCGT 1    | 1T304-/ | AS IC   | 20        |           | R=0,4             |        | Voor         | raad bel | neer       |        |                  |         |        |         |        |                        |        |                |             |             |                    |         |        |
| Hoofdmenu          | 46               | 5504369              | WBMT 0    | 60102L  | . IC3   | 028       |           | R=0,2             |        |              |          |            |        |                  |         |        |         |        |                        |        |                |             |             |                    |         |        |
|                    | 51               | 5597048              | TCGT 11   | 0204-   | AS IC   | 520       |           | R=0,4             |        | Loca         | ties     |            |        |                  |         |        |         |        |                        |        |                |             |             |                    |         |        |
| • <mark>•</mark> • | 57               | 5504774              | CCMT 0    | 9T308-  | SM IC   | 907       |           | R=0,8             |        | Verb         | ruik     |            |        |                  |         |        |         |        |                        |        |                |             |             |                    |         |        |
| Bewerkingen        | 58               | 6002319              | DGN 220   | 02C     | IC354   | ŀ         |           | W=3,1             |        | Trans        | sacties  |            |        |                  |         |        |         |        |                        |        |                |             |             |                    |         |        |
|                    | 59               | 6002343              | DGN 310   | 02C     | IC354   | ļ         |           | W=3,1             |        | man          | 100000   |            |        |                  |         |        |         |        |                        |        |                |             |             |                    |         |        |
|                    | 60               | 6002361              | DGN 400   | )3C     | IC354   |           |           | W=4,0             |        | Kopp         | elingen  |            |        |                  |         |        |         |        |                        |        |                |             |             |                    |         |        |
| Ordorn             | 60               | 6003397              | DGN 070   | JUJS-12 | 2,6 103 | 28 °      |           | 14/-0.4           |        | Orde         | rs       |            |        |                  |         |        |         |        |                        |        |                |             |             |                    |         |        |
| Orders             | 62               | 6200067              | LEDD 20   | JZJ     | 10328   |           |           | W=3,1             |        | Altor        | natiof   |            |        |                  |         |        |         |        |                        |        |                |             |             |                    |         |        |
| ~                  | 64               | 6200007              | CRIP 40   | 0.1     | 10354   |           |           | W-40R             |        | Alten        | lauer    |            |        |                  |         |        |         |        |                        |        |                |             |             |                    |         |        |
| =                  | 65               | 6002424              | DGN 500   | 041     | IC328   |           |           | W=5.0             |        |              |          | _          |        |                  |         |        |         |        |                        |        |                |             |             |                    |         |        |
| Rapporten          | 66               | 6200088              | GRIP 50   | 05Y     | IC354   |           |           | W=5.0 R           |        | Ta           | abb      | lac        | Ιv     | err              | nieu    | JW     | en      |        |                        |        |                |             |             |                    |         |        |
|                    | 67               | 6200100              | GRIP 30   | 03Y     | IC354   |           |           | W=3.0 R           |        | NI           |          |            | ~ ~    |                  | <b></b> | ~      |         | -1-    |                        | 4~     |                |             | 1000 O O    |                    |         |        |
|                    | 68               | 6200070              | HFPR 40   | )20     | IC354   |           |           | W=4,0 R           |        | IN           | u z      | ijn -      | er     | ge               | en      | O      | ben     | Sta    | aanc                   | Je     | orde           | ers         | mee         | er.                |         |        |
| Systeem tabel      | 69               | 6002583              | DGR 220   | 00JS-1  | 5D IC   | 328       |           | W=2,2 1           |        | K            |          | tak        | h      | lad              | "10     |        | ntipo   | ء"     |                        |        |                |             |             |                    |         |        |
|                    | 73               | 6403356              | GEPI 2.0  | 0-0.10  | IC528   | 3         |           | W=2,0             |        |              | 103      | uar        | 50     | lau              |         |        |         | 5      |                        |        |                |             |             |                    |         |        |
| *                  | 74               | 6402709              | GIG 1.04  | -0.00   | IC570   |           |           | W=1,04            |        |              |          |            |        |                  |         |        |         |        |                        |        |                |             |             |                    |         |        |
| Gereedschappen     | 75               | 6401991              | GIMY 42   | 0       | IC20N   |           |           | W=4,0 R           |        |              |          |            |        |                  |         |        |         |        |                        |        |                |             |             |                    |         |        |
|                    | 76               | 6402044              | GIPI 3.00 | )E-0.40 | IC328   | 3         |           | W=3,0 R           |        |              |          |            |        |                  |         |        |         |        |                        |        |                |             |             |                    |         |        |
|                    | 77               | 6402046              | GIFI 4.00 | E0.40   | IC328   | 4         |           | W=4,0 R           | -      |              |          |            |        |                  |         |        |         |        |                        |        |                |             |             |                    |         |        |
| Administratio      | •                |                      |           |         |         |           |           | F                 |        |              |          |            |        |                  |         |        |         |        |                        |        |                |             |             |                    | 1       |        |
| Autoniouaue        | Kies vel         | den <mark>Σ</mark> 0 |           |         |         |           |           |                   |        | •            |          |            | -      | I                |         |        |         |        |                        |        |                |             |             |                    |         | Þ      |

|                            |                                                                                   | lanage                                                                                                    |                                                                                                    |                                                                                                    |                                                                                                    |              |                                                                                                    |                                                                                                    |         | $\overline{\langle}$ | ()E | Y       | It_he         | anny \ IscarNLdemo6                | admin<br>31-y6.1 | ?                                 | 0                   | -         |
|----------------------------|-----------------------------------------------------------------------------------|----------------------------------------------------------------------------------------------------|----------------------------------------------------------------------------------------------------|----------------------------------------------------------------------------------------------------|----------------------------------------------------------------------------------------------------|--------------|----------------------------------------------------------------------------------------------------|----------------------------------------------------------------------------------------------------|---------|----------------------|-----|---------|---------------|------------------------------------|------------------|-----------------------------------|---------------------|-----------|
| Analyser                   | Zoek art                                                                          | tikel ×                                                                                                    | Q 🕀                                                                                                    | / í                                                                                                    | ī <b>\$</b>                                                                                                    |              |                                                                                                    | » <b>+ →</b>                                                                                               | \$      |                      | 9 8 |         | đ             |                                    |                  |                                   |                     | ~         |
| Q<br>Zoeken                | Artike<br>sleute                                                                  | Artikel code                                                                                                    | Artikel omsch                                                                                                    | rijving                                                                                                    |                                                                                                    |              | Extra art                                                                                                | Artikel sleutel:                                                                                           | Artikel | code:                |     |         | Artike<br>DCG | I omschrijving:<br>T 11T308-AS IC2 | 0                | Artikel f                         | type:<br>ik artikel |           |
| Favorieten                 | 13<br>18<br>19<br>21<br>22<br>23<br>46<br>51<br>57<br>58<br>59<br>erst 1<br>/enti | 5506134<br>5503781<br>5594967<br>5504004<br>5540006<br>5540001<br>5504369<br>5597048<br>5504774<br>6002319<br>6002343<br>moet d<br>ueel via | LNMX 150612<br>VCMT 160404<br>DCGT 070202<br>VNMG 12T302<br>DCGT 11T308<br>DCGT 11T304<br>WBMT 060102<br>TCGT 110204<br>CCMT 09T308<br>DGN 2202C<br>DGN 3102C<br>CMT 09T308<br>CMT 09T308<br>CMT | R-HT<br>-SM  <br>-AS  <br>-AS  <br>-AS  <br>-AS  <br>CL  <br>CC<br>-SM  <br>-SM  <br>-SM  <br>-SM  <br>-SM  <br>-C3<br>-C3<br>-C3<br>-C3<br>-C3<br>-C3<br>-C3<br>-C3<br>-C3<br>-C3 | 1C3028<br>1C907<br>C520<br>1C3028<br>C20<br>C20<br>C20<br>C20<br>C3028<br>C520<br>1C907<br>54<br>54<br>54<br>54<br>54<br>54<br>54<br>54<br>54<br>54 | iul z<br>/ak | R=1,2<br>R=0,4<br>R=0,2<br>R=0,2<br>R=0,4<br>R=0,4<br>R=0,4<br>R=0,4<br>R=0,8<br>W=3,1<br>W=3,1<br>W=3,1 | Technisch<br>Leveranciers info<br>Toegevoegde ve<br>Voorraad beheer<br>Locaties<br>Verbruik<br>Transacties | Ide     | ast code             |     | Vak coc | le<br>2-04    | Op voorraad<br>14,00               |                  | Laatste<br>afname<br>27-7-2016 7: | C:<br>03 30         | apaciteit |
| Rapporter                  | 66                                                                                | 6200088                                                                                                    | GRIP 5005Y                                                                                                    | IC38                                                                                                    | 54                                                                                                    |              | W=5,0 R                                                                                                  |                                                                                                    |         |                      |     |         |               |                                    |                  |                                   |                     |           |
| Systeem tabel              | 67<br>68<br>69                                                                    | 6200100<br>6200070<br>6002583                                                                                                    | GRIP 3003Y<br>HFPR 4020<br>DGR 2200JS-1                                                                                                    | IC35<br>IC35<br>15D I                                                                                                    | 54<br>54<br>C328                                                                                                    |              | W=3,0 R<br>W=4,0 R<br>W=2,2 1!                                                                           |                                                                                                    |         |                      |     |         |               |                                    |                  |                                   |                     |           |
| <b>X</b><br>Gereedschappen | 73<br>74<br>75                                                                    | 6403356<br>6402709<br>6401991                                                                                                    | GEPI 2.00-0.10<br>GIG 1.04-0.00<br>GIMY 420                                                                                                    | 0 IC5<br>IC57<br>IC20N                                                                                                    | 28<br>0<br>N                                                                                                    |              | W=2,0<br>W=1,04<br>W=4,0 R                                                                               |                                                                                                    |         |                      |     |         |               |                                    |                  |                                   |                     |           |
| Administratie              | 76<br>77<br>•<br>Kies vel                                                         | 6402046<br>6402046<br>den Σ 0                                                                                                    | GIFI 3.00E-0.4<br>GIFI 4.00E0.40                                                                                                    | 0 IC3<br>) IC32                                                                                                    | 28<br>28                                                                                                    |              | W=3,0 R<br>W=4,0 R ↓                                                                                     | •                                                                                                    | •       |                      |     |         |               |                                    |                  |                                   |                     | 4         |

|                            | ATRIX Manage                         |                                                |                    |                                                         | Ĺ                        |                                       | It_henny \ IscarNLden | admin<br>1061-v6.1 | Ð | – – × |
|----------------------------|--------------------------------------|------------------------------------------------|--------------------|---------------------------------------------------------|--------------------------|---------------------------------------|-----------------------|--------------------|---|-------|
| Analyser                   | Zoek artikel                         | Vakken overzicht     01-01-02-04               | ×                  |                                                         |                          |                                       |                       |                    |   | ~     |
| <b>Q</b><br>Zoeken         | Vak sleutel V<br>18 0<br>Algemeen    | ak code<br>)1-01-02-04<br>Status: Actief       | Kast code          | Artikel co<br>5540006                                   | de                       | Artikel omschrijving                  | IC20                  |                    |   |       |
| <b>†</b><br>Favorieten     | Voorraad beheer<br>Toegevoegde velde | Artikel type: Verbruik<br>Standaard afneem aan | artikel            | 10<br>Hersler<br>100001<br>100001<br>1004018<br>1014870 | 5<br>31<br>33            | Verwijder artikel als v               | oorraad NUL is.       |                    |   |       |
| A Hoofdmenu                | Verbruik<br>Transacties<br>Orders    | Prijs afname:                                  | 20                 | AI 1019896<br>1042602<br>Nii 1047493<br>1047493         | 33<br>20<br>36<br>32     | Vak voorraad beheer<br>Niet bestellen |                       |                    |   |       |
| Bewerkingen                | Vak units C                          | Artikelen in vak:<br>Aantal in gebruik:        | 0                  | Order aantal:                                           |                          | Ontwerp:                              | 0,00                  |                    | - |       |
| Orders                     | Voorra                               | aad moet r                                     | nul zijn           | Laatste af Ar                                           | tikel los<br>p pijl klik | koppelen<br>iken en naa               | ar boven s            | crollen            | F | *     |
| Rapporten                  |                                      | Gecreëerd door: adm<br>Creëer datum: 2-7-      | in creator<br>2006 | billion to to to to to to to to to to to to to          | t lege rij.<br>aarna op  | oslaan en s                           | luiten                |                    |   |       |
| Systeem tabel              |                                      |                                                |                    |                                                         |                          |                                       |                       |                    |   |       |
| <b>X</b><br>Gereedschappen |                                      |                                                |                    |                                                         |                          |                                       |                       |                    |   |       |
| Administratie              |                                      |                                                |                    |                                                         |                          |                                       |                       |                    |   |       |

|                | ATRIX M  | lanage       |                |              |         |                  |            |              |                  | 7           |        |       | lt_hen          | ad<br>iny \ lscarNLdemo61       | min<br>v6.1 ⑦ | E                        | 9 – - ×     |
|----------------|----------|--------------|----------------|--------------|---------|------------------|------------|--------------|------------------|-------------|--------|-------|-----------------|---------------------------------|---------------|--------------------------|-------------|
|                | Zoek art | tikel        | ×              |              |         |                  |            |              |                  |             |        |       |                 |                                 |               |                          | ~           |
| Analyser       | ₹ 2      | Zoek         | ۹              | <u>í</u>     | $\succ$ | <b>U</b> ~       | 3<br>2     |              | \$               |             | u<br>6 |       | đ               |                                 |               |                          |             |
| Q              | Artike   | Artikel code | Artikel omsch  | rijving      |         | Extra art code   | Artikel sl | eutel:       | Artikel<br>55400 | code:<br>06 |        |       | Artikel<br>DCGT | omschrijving:<br>11T308-AS IC20 | Ar<br>Ve      | ikel type:<br>erbruik ar | :<br>rtikel |
| Zoeken         | 13       | 5506134      | LNMX 150612    | R-HT IC3028  |         | R=1,2            | Algemee    | en           | E                |             |        |       |                 |                                 |               |                          |             |
|                | 18       | 5503781      | VCMT 160404    | -SM IC907    |         | R=0,4            | Techniso   | ch           |                  | -           |        |       |                 |                                 | Lasteto       |                          |             |
| T              | 19       | 5594967      | DCGT 070202    | -AS IC520    |         | R=0,2            |            |              | Ka               | ast code    |        | Vak o | ode             | Op voorraad                     | afname        |                          | Capaciteit  |
| Favorieten     | 21       | 5504004      | VNMG 12T302    | 2-NF IC3028  |         | R=0,2            | Leveran    | ciers inform |                  |             |        |       |                 |                                 |               |                          |             |
|                | 22       | 5540006      | DCGT 11T308    | -AS IC20     |         | R=0,8            | Toegevo    | egde velde   | E.               |             |        |       |                 |                                 |               |                          |             |
|                | 23       | 5540001      | DCGT 11T304    | -AS IC20     |         | R=0,4            | Voorraa    | l beheer     |                  |             |        |       |                 |                                 |               |                          |             |
| Hoofdmenu      | 46       | 5504369      | WBMT 060102    | 2L IC3028    |         | R=0,2            | voonaa     |              |                  |             |        |       |                 |                                 |               |                          |             |
|                | 51       | 5597048      | TCGT 110204    | -AS IC520    |         | R=0,4            | Locaties   |              |                  |             |        |       |                 |                                 |               |                          |             |
| <b>0</b> 0     | 57       | 5504774      | CCMT 09T308    | SM IC907     |         | R=0,8            | Verbruik   |              |                  |             |        |       |                 |                                 |               |                          |             |
| Poworkingon    | 58       | 6002319      | DGN 2202C      | IC354        |         | W=3,1            | <b>T</b>   |              |                  |             |        |       |                 |                                 |               |                          |             |
| Deweikingen    | 59       | 6002343      | DGN 3102C      | IC354        |         | W=3,1            | Transact   | les          |                  |             |        |       |                 |                                 |               |                          |             |
|                | 60       | 6002361      | DGN 4003C      | IC354        |         | W=4,0            | Koppelin   | ngen         |                  |             |        |       |                 |                                 |               |                          |             |
|                | 61       | 6093397      | DGN 0700JS-    | T2,6 IC328 * |         |                  | Orders     |              |                  |             |        |       |                 |                                 |               |                          |             |
| Orders         | 62       | 6002418      | DGN 3102J      | IC328        |         | W=3,1            | oracio     |              |                  |             |        |       |                 |                                 |               |                          |             |
|                | 63       | 6200067      | HFPR 3003      | IC354        |         | W=3,0 R          | Alternati  | ef           |                  |             |        |       |                 |                                 |               |                          |             |
| Ĩ              | 64       | 6200092      | GRIP 4004Y     | IC354        |         | W=4,0 R          | Kosten p   | osten        |                  |             |        |       |                 |                                 |               |                          |             |
| Rapporten      | 65       | 6002424      | DGN 5003J      | IC328        |         | W=5.0            |            |              | <u>.</u>         |             |        |       |                 |                                 |               |                          |             |
|                | 66       | 6200088      | GRIP 5005Y     | IC354        |         | <sup>_⊭</sup> N⊓ | ı zitte    | n er         | ลล               | n d         | it ar  | tike  |                 | n order                         | 2             |                          |             |
|                | 67       | 6200100      | GRIP 3003Y     | IC354        |         |                  |            |              | uu               | II G        | n ai   | unce  | , gee           |                                 | ,             |                          |             |
| Evetoom tabol  | 68       | 6200070      | HFPR 4020      | IC354        |         | en en            | loca       | ties r       | ne               | er.         |        |       |                 |                                 |               |                          |             |
| Systeemitaber  | 69       | 6002583      | DGR 2200JS-1   | 15D IC328    |         | V                |            | 1            |                  |             |        |       |                 |                                 |               |                          |             |
| 3/             | 73       | 6403356      | GEPI 2.00-0.10 | 0 IC528      |         | 🕘 NU             | I kan      | net          | ver              | WIJ         | aerc   | a wo  | prden           | <b>).</b>                       |               |                          |             |
| $\sim$         | 74       | 6402709      | GIG 1.04-0.00  | IC570        |         |                  | kon        | do n         | rull             | lond        | hak    |       |                 |                                 |               |                          |             |
| Gereedschappen | 75       | 6401991      | GIMY 420       | IC20N        |         |                  | r ob       | de p         | ull              |             | Jan    |       |                 |                                 |               |                          |             |
|                | 76       | 6402044      | GIPI 3.00E-0.4 | 0 IC328      |         | V                |            |              |                  |             |        |       |                 |                                 |               |                          |             |
| -              | 77       | 6402046      | GIFI 4.00E0.40 | ) IC328      |         | V                |            |              |                  |             |        |       |                 |                                 |               |                          |             |
| Administratie  | •        |              |                |              |         | Þ                |            |              | •                |             |        |       |                 |                                 |               |                          |             |
|                | Kies vel | lden Σ 0     |                |              |         |                  | •          |              |                  |             |        | 111   |                 |                                 |               |                          | Þ           |

|               | MATRIX  | lanage          |            |                |         |         |                     | ا                             | $\Box$   | $\mathbb{A}$ | $\uparrow$ | lt_henny \ lsca | ad<br>arNLdemo61 | min<br>v6.1                 | 0 8            | 4               |
|---------------|---------|-----------------|------------|----------------|---------|---------|---------------------|-------------------------------|----------|--------------|------------|-----------------|------------------|-----------------------------|----------------|-----------------|
|               | Zoek an | tikel           | ×          |                |         |         |                     |                               |          |              |            |                 |                  |                             |                |                 |
| Analyser      | ₹ 2     | Zoek            | Q          |                | r ô     | ✿ 🖂     | <b>H</b> ~ 326      |                               |          |              |            |                 |                  |                             |                |                 |
| Q             | Artike  | Artikel code    | Artikel on | nschriji       | ving    |         | Extra artikel code  | Artikel lange<br>omschrijving | Verpal   | Artikel typ  | De         | Hoofd<br>groep  | Unit<br>afmeting | Artikel<br>beheer<br>niveau | Op<br>voorraad | Order<br>aantal |
| Zoeken        | 13      | 5506134         | LNMX 15    | )612R          | HT IC   | 3028    | R=1,2               |                               | 1        | Verbruik a   | artikel    |                 | St               | Ja                          | 8,00           | 10,00           |
|               | 18      | 5503781         | VCMT 16    | )404-5         | SM ICS  | 07      | R=0,4               |                               | 1        | Verbruik a   | artikel    | RVS             | St               | Ja                          | 6,00           | 15,00           |
| <b>T</b>      | 19      | 5594967         | DCGT 07    | )202- <i>P</i> | AS IC5  | 20      | R=0,2               |                               | 1        | Verbruik a   | artikel    |                 | St               | Ja                          | 0,00           | 10,00           |
| Favorieten    | 21      | 5504004         | VNMG 12    | T302-I         | NF IC3  | 3028    | R=0,2               |                               | 1        | Verbruik a   | artikel    | RVS             | St               | Ja                          | 10,00          | 0,00            |
|               | 22      | 5540006         | DCGT 11    | r308-A         | AS IC2  | 0       | R=0,8               | Alu                           | 1        | Verbruik a   | artikel    |                 | St               | Ja                          | 14,00          | 20,00           |
|               | 23      | 5540001         | DCGT 11    | Г304- <b>А</b> | AS IC2  | 0       | R=0,4               | Alu                           | 1        | Verbruik a   | artikel    |                 | St               | Ja                          | 25,00          | 0,00            |
| Hoofdmenu     | 46      | 5504369         | WBMT 06    | 0102L          | . IC    | Systeen | n bericht           |                               |          |              | tikel      |                 | St               | Ja                          | 4,00           | 20,00           |
|               | 51      | 5597048         | TCGT 110   | 204-A          | S IC    |         |                     |                               |          |              | tikel      |                 | St               | Ja                          | 7,00           | 0,00            |
| Ö.a           | 57      | 5504774         | CCMT 09    | F308-9         | SM IC   | A ₩e    | et u zeker dat u di | t document wil verwijde       | eren?    |              | tikel      | RVS             | St               | Ja                          | 10,00          | 0,00            |
| - 19P         | 58      | 6002319         | DGN 2202   | 2C             | IC35    |         |                     |                               |          |              | tikel      |                 | St               | Ja                          | 26,00          | 0,00            |
| Bewerkingen   | 59      | 6002343         | DGN 310    | 2C             | IC35    |         |                     |                               |          |              | tikel      |                 | St               | Ja                          | 20,00          | 0,00            |
| _             | 60      | 6002361         | DGN 400    | 3C             | IC35    |         |                     |                               |          |              | tikel      |                 | St               | Ja                          | 26,00          | 0,00            |
|               | 61      | 6093397         | DGN 070    | )JS-T2         | 2,6 IC3 | ( )     | lummer bericht 20   | 000.)                         |          | 20000        | tikel      |                 | St               | Ja                          | 23,00          | 0,00            |
| Orders        | 62      | 6002418         | DGN 310    | 2J             | IC328   | (IN     | luminer bencht 20   | 000)                          |          | 20000        | tikel      |                 | St               | Ja                          | 23,00          | 0,00            |
|               | 63      | 6200067         | HFPR 300   | )3             | IC354   |         |                     |                               |          |              | tikel      |                 | St               | Ja                          | 6,00           | 0,00            |
| ~             | 64      | 6200092         | GRIP 400   | 4Y             | IC354   |         |                     | Ja                            |          | Nee          | tikel      |                 | St               | Ja                          | 4,00           | 26,00           |
| Papporton     | 65      | 6002424         | DGN 500    | 3J             | IC328   |         | W=5,0               |                               | 1        | verbruik a   | artikel    |                 | St               | Ja                          | 28,00          | 0,00            |
| Napponen      | 66      | 6200088         | GRIP 500   | 5Y             | IC354   |         | W=5,0 R=0,5         |                               | 1        | Verbruik a   | artikel    |                 | St               | Ja                          | 5,00           | 10,00           |
|               | 67      | 6200100         | GRI        |                |         |         |                     |                               |          |              |            |                 |                  |                             |                | 00              |
|               | 68      | 6200070         | HFF K      | ies            | s "ia   | en "    | het arti            | kel is ver                    | wijderc  | l uit d      | de         | artike          | l lijst          |                             |                | D               |
| Systeem tabel | 69      | 6002583         | DGI        |                | ,       |         |                     |                               | · ·      |              |            |                 | ,                |                             |                | 00              |
| • •           | 73      | 6403356         | GEF        |                |         |         |                     |                               |          |              |            |                 |                  |                             |                | D               |
| × -           | 74      | 6402709         | GIG 🕞      | c i            | n d     | a dat   | ahase               | liift de ar                   | tikol ol | louto        |            | 22" ho          | etaar            | ) on l                      | kan            | D               |
| Gereedschappe | en 75   | 6401991         | GIM        | 5 1            | n u     | - uai   | abasel              | sight ue al                   | UNCI S   | eule         | 1 4        |                 | Sladi            |                             | лап            | D               |
|               | 76      | 6402044         | GIP 👝      | Ve             | ntu     | el n    | aderhar             | nd nog te                     | ruggeł   | haald        |            | orden           |                  |                             |                | D               |
|               | 77      | 6402046         | GIF        | .01            | nut     |         | adomai              | ia nog ic                     | lagger   | laalo        |            | oraon           |                  |                             |                | D               |
|               | 4       |                 |            |                |         |         |                     |                               |          |              |            |                 |                  |                             |                |                 |
| Administratie | King yo | Iden <b>Σ</b> 0 |            |                |         |         |                     |                               |          |              |            |                 |                  |                             |                |                 |
|               | Nes ve  |                 |            |                |         |         |                     |                               |          |              |            |                 |                  |                             |                |                 |